How to start with your new Anytone radio.

Many settings to make the radio work, can only be set via the CPS. You will find them under Optional Setting in the CPS. Not setting the radio up via the CPS, can lead to many issues.

- 1. You will need a Windows PC.
- 2. Download the correct CPS that matches the model and firmware version in your radio.
- 3. Install the CPS software.
- 4. Plug in the USB cable to radio and PC.
- 5. Turn on radio.
- 6. Windows will install the drivers for you. If it does not run Windows update.
- 7. Open the CPS and select the COM port for the radio.
- 8. Read the radio to the CPS and save as your working Code Plug.
- 9. Set all the Optional Settings. (You must do this)
- 10. Start building your code plug.
- 11. Send to radio.
- 12. Remember to save your changes to your Code Plug.

# **Download CPS/Firmware**

### 868

https://www.connectsystems.com/products/top/radios/DS868UV\_SO FTWARE.htm

### 878

https://www.wouxun.us/category.php?category\_id=93

## 578

https://www.wouxun.us/category.php?category\_id=94

168 https://www.wouxun.us/category.php?category\_id=108

# Usefully links

Webpage with useful info https://hamradiosouthernrepeaters.co.uk/anytone-dmr.html

### Facebook

https://www.facebook.com/groups/1798919343492370

How to update CPS and Firmware

Strange or odd things happening with radio.

http://tiny.cc/AnytoneDMR